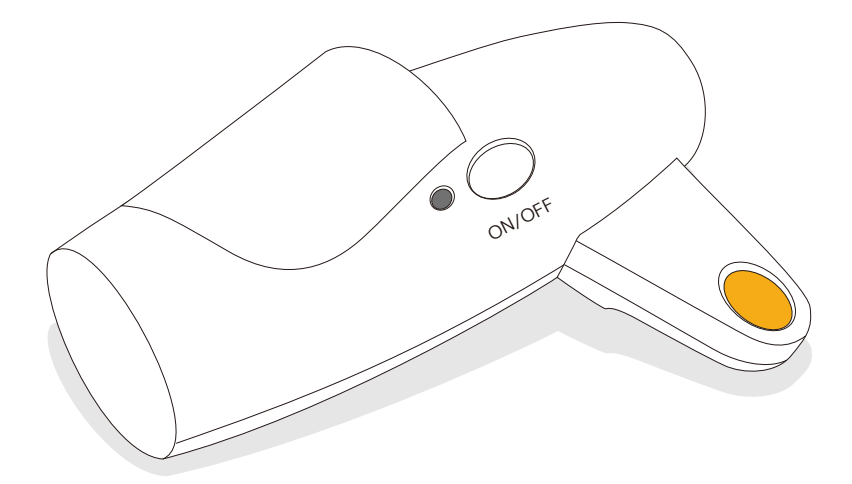

# バイタルモニタ- VM500 &測定アプリ「疲労博士」

取扱説明書

# INDEX - 目次 -

| 初回各種登録手順 ———— 3                           | -4P |
|-------------------------------------------|-----|
| ログイン ―――                                  | 5 P |
| 自律神経測定 ——————                             | 6P  |
| 疲労問診 ———————————————————————————————————— | 7 P |
| 測定・問診履歴の閲覧 ———                            | 8P  |
| 設定の変更 —————                               | 9P  |

### VM500(測定機)の各部名称

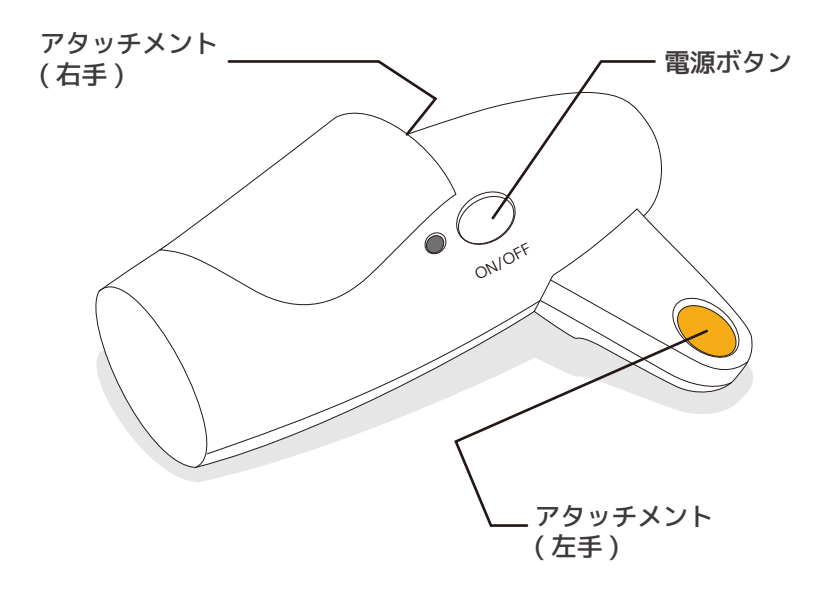

# 初回各種登録手順

### 測定アプリ「疲労博士」のインストール

ご利用のスマートフォン、またはタブレットのアプリストアから測 定アプリ「疲労博士」をダウンロードし、インストール作業を行って ください。

アプリは各アプリストア内にて「疲労博士」で検索するか、または 下記の QR コードより直接アプリストアにアクセスし、ダウンロー ドしてください。

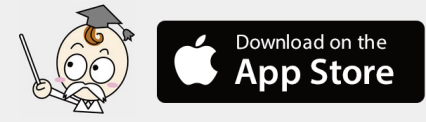

#### 測定機の認証

はじめに測定機の電源を入れ、 次にスマートフォンまたはタブ レットの Bluetooth の設定画 面でBluetooth を有効にしてく ださい。または、有効であるこ とを確認してください。

| IOSのBluetootn画面                       | AndroidのBluetootn画面                      |
|---------------------------------------|------------------------------------------|
| 設定                                    | N () ♥ ∠ KED %)<br>1838 Q                |
|                                       | 102239F7-9                               |
| YourName ,                            | ତ ୩୦ <del>୦</del>                        |
| Apple ID, iCloud, iTunes Stor         | 8 Electoch                               |
|                                       | <b>山、</b> データ使用                          |
| ▶ 機内モード                               | 【 Xperia "接续股定                           |
| Wi-Fi オフ >                            | ・・・・ その他の設定                              |
| <b>Bluetooth</b> オン >                 |                                          |
| モバイルデータ通信 >                           |                                          |
| <ul> <li>インターネット共有 オフ &gt;</li> </ul> |                                          |
|                                       | 10 10 10 10 10 10 10 10 10 10 10 10 10 1 |
|                                       | 目前 前と通知                                  |
|                                       | ストレージ                                    |
| <u></u> 通知 >                          | 4 D D                                    |

Get it on

Google play

#### アプリの起動と測定機の登録

インストールした「疲労博士」を起動しますと、 はじめに測定機の契約情報を入れる画面が表示さ れます。ご購入の測定機器に同梱されている書類 に記載の機器番号とパスワードを入力してくださ い。

送信ボタンをタップすると登録は完了いたします。

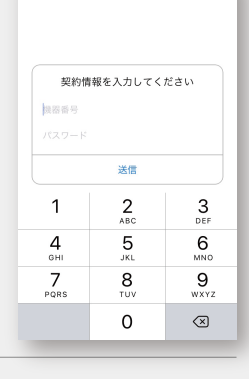

#### ユーザー ID とパスワードの設定

- 画面右上の「+」ボタン (Android の場合は「:」ボタン)をタッ プするとユーザー情報画面に切り替わります。
- こユーザー情報を入力し、画面右上の保存ボタンをタップしてください。

| iOS の画面                      | $\sim$                                                      |                           |
|------------------------------|-------------------------------------------------------------|---------------------------|
| ログイン +                       | キャンセル ユーザ情報 保存                                              |                           |
|                              | ユーザーID 1~50文字                                               |                           |
| _                            | パスワード 数字4~12桁 (空欄可)                                         |                           |
|                              | 再入力                                                         |                           |
|                              | 性別 男性 女性                                                    |                           |
| •                            | 生年月日 未設定(タップして設定)                                           |                           |
|                              |                                                             |                           |
| ,                            |                                                             |                           |
|                              |                                                             |                           |
|                              |                                                             |                           |
|                              |                                                             |                           |
|                              |                                                             |                           |
|                              |                                                             |                           |
|                              |                                                             |                           |
|                              |                                                             |                           |
| Android の画面                  |                                                             |                           |
| ■ ■ ◎ 2 ■ ▶ ○ ▼** ●80% 14:02 | I L N L N L N L N L N L N L N L N L                         |                           |
|                              | 情報の取得等について                                                  |                           |
| 基本設定                         | お客様は、以下の内容を理解し、同                                            | <u>1-9-ΙD</u> <u>1~50</u> |
| 12345 200 201 202            | しの上、「DI-HIROO(成分・スト<br>レス測定)」アプリ(以下「本アプ<br>リーと」います。)をインストール | パスワード 数字4~12桁(空欄可)        |
|                              | し、利用致します。                                                   | 再入力                       |
| 204 205 206 207              | 1.株式会社疲労科学研究所(以下<br>「当社」といいます。)は、お客様                        | 性別 〇男性 〇女性                |
|                              | の自律神経を測定し、疲労度を見える化する目的で、お客様の以下の情                            | 生年月日 未設定(タップで設<br>定)      |
| 208 301 302 303              | 報(以下「お客様情報」といいま<br>す。)を取得し、利用致します。                          | ×=/                       |
|                              | ①性別                                                         |                           |
| 204 205 205 207              | 29年年月日<br>③ 脈波<br>① 小社は                                     |                           |
| 304 305 306 307              | サルシロがス                                                      |                           |
|                              |                                                             |                           |
|                              |                                                             |                           |

以上で測定機の登録とユーザー ID の設定が完了です。 複数人で利用する場合には上記ユーザー ID の設定を再度行 いユーザーを新規登録してご利用ください。

# ログイン

アプリを起動しメニューを表示させるためには必ずログインが必要です。

- アプリ起動時に表示されるユーザーの一覧から測定するユーザー のアイコンをタップしてください。
- こ パスワードを入力して OK をタップしてください。
- □ ログインが完了するとメニュー画面が表示されますので、

必要なメニューのアイコンをタップしてください。

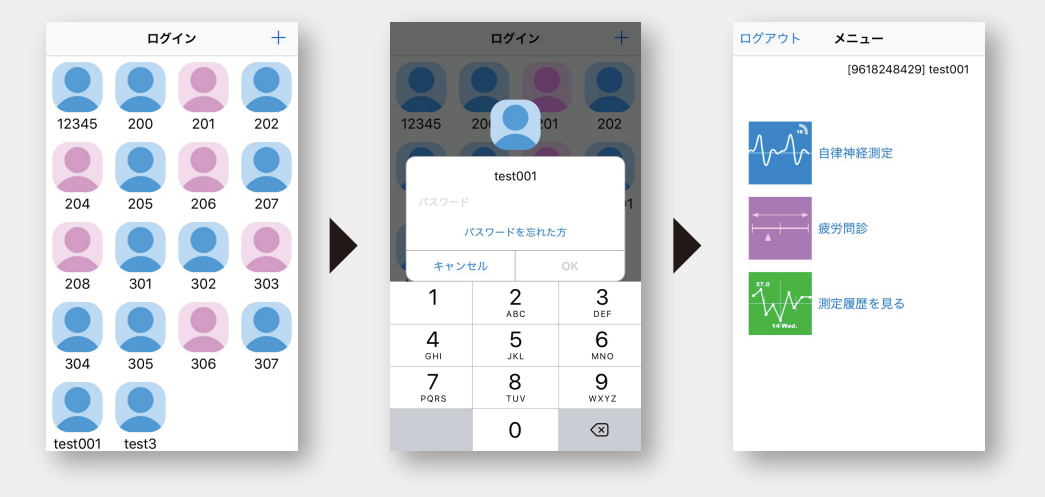

#### 利用ユーザーを追加したい場合

ログイン画面右上の「+」ボタン (Android の場合は「:」ボタン ) をタップしてユーザー新規登録を行ってください。

#### パスワードを忘れてしまった場合

パスワードを忘れた方はここをタップして、パスワードの再設定を 行ってください。

# 自律神経測定手順

測定機を使って自律神経のバランスを計測します。

- 1 測定機の電源を入れてください。
- メニュー画面から自律神経測定のアイコンをタップしてください。
- 3 対象となる機器 (VM500) をタップしてください。
- **5** 測定が終了したら測定機から指を離してください。
- 別定結果画面が表示されますので、測定機の電源ボタンを押して 電源を切ってください。
- ⑦ 完了ボタンをタップするとメニュー画面に戻ります。

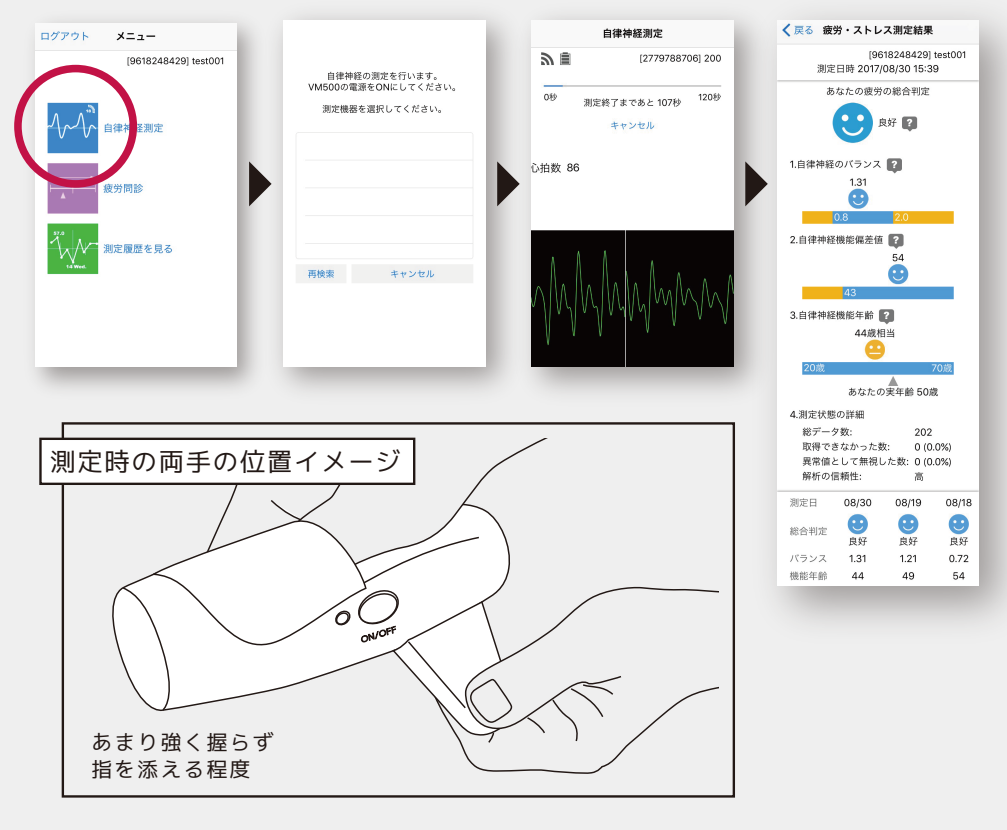

6

# 疲労問診

11 の質問に答えます。

- メニュー画面から疲労問診のアイコンをタップし問診画面へ進ん でください。
- 記該当度合いをスライダーを動かして適当と思われるところにセットし、「次へ」をタップして次の設問へ進んでください。
- 3 全 11 問に回答すると疲労問診結果が表示されます。
- ・・・・

   ・・

   ・・

   ・・

   ・・

   ・・

   ・・

   ・・

   ・・

   ・・

   ・・

   ・・

   ・・

   ・・

   ・・

   ・・

   ・・

   ・・

   ・・

   ・・

   ・・

   ・・

   ・・

   ・・

   ・・

   ・・

   ・・

   ・・

   ・・

   ・・

   ・・

   ・・

   ・・

   ・・

   ・・

   ・・

   ・・

   ・・

   ・・

   ・・

   ・・

   ・・

   ・・

   ・・

   ・・

   ・・

   ・・

   ・・

   ・・

   ・・

   ・・

   ・・

   ・・

   ・・

   ・・

   ・・

   ・・

   ・・

   ・・

   ・・

   ・・

   ・・

   ・・

   ・・

   ・・

   ・・

   ・・

   ・・

   ・・

   ・・

   ・・

   <l>

| グアウト メニュー                                                                                                    | キャンセル 疲労問診                                       | く戻る疲労問診結果                                                                                                    |
|----------------------------------------------------------------------------------------------------|--------------------------------------------------|----------------------------------------------------------------------------------------------------|
| [9618248429] test001                                                                                             | [9618248429] test001                             | [9618248429] test00<br>5定日時 2017/07/20 16:18                                                                                                    |
| ●<br>▲<br>●<br>使<br>)<br>前律神経測定<br>使<br>一<br>間診<br>・<br>・<br>・<br>・<br>・<br>・<br>・<br>・<br>・<br>・<br>・<br>・<br>・ | 2/11<br>身体的ストレスの程度<br>全くない状態 今までで一番強い状態<br>戻る 次へ | 精神的ストレスの程度       100       身体的ストレスの程度       75       疲労・倦怠感       68       抑うつ状態、きぶんが落ち込んだ状態       100       意欲、活力、何かをしようとする意思と欲求の程       3       不完成、明確な対象を持たない恐怖感 |
| _                                                                                                    | -                                                | 84        緊張状態、リラックスできない状態     79       イライラ感、怒りにつながる感覚     100       思考力の低下、考えがまとまらない状態     99                                                                     |
|                                                                                                    |                                                  | 筋肉痛、関節痛などの全身の痛みの程度<br>50                                                                                                    |
|                                                                                                    |                                                  | 昨晩の睡眠状況はどうでしたか                                                                                                    |

# 測定履歴の閲覧

自律神経測定と疲労問診の評価の記録を見ることができます。

- 測定履歴を見るアイコンをタップすると自律神経履歴一覧画面が 表示されます。
- 問診履歴を閲覧したい場合は、画面下部の疲労問診のタブをタッ プすると履歴の一覧が切り替わります。
- 日時で閲覧したい場合は日付をタップしてください。
- グラフで推移を閲覧する場合は「グラフで見る」をタップしてく ださい。
- 5 各画面左上の「戻る」ボタンで前の画面に戻ることができます。

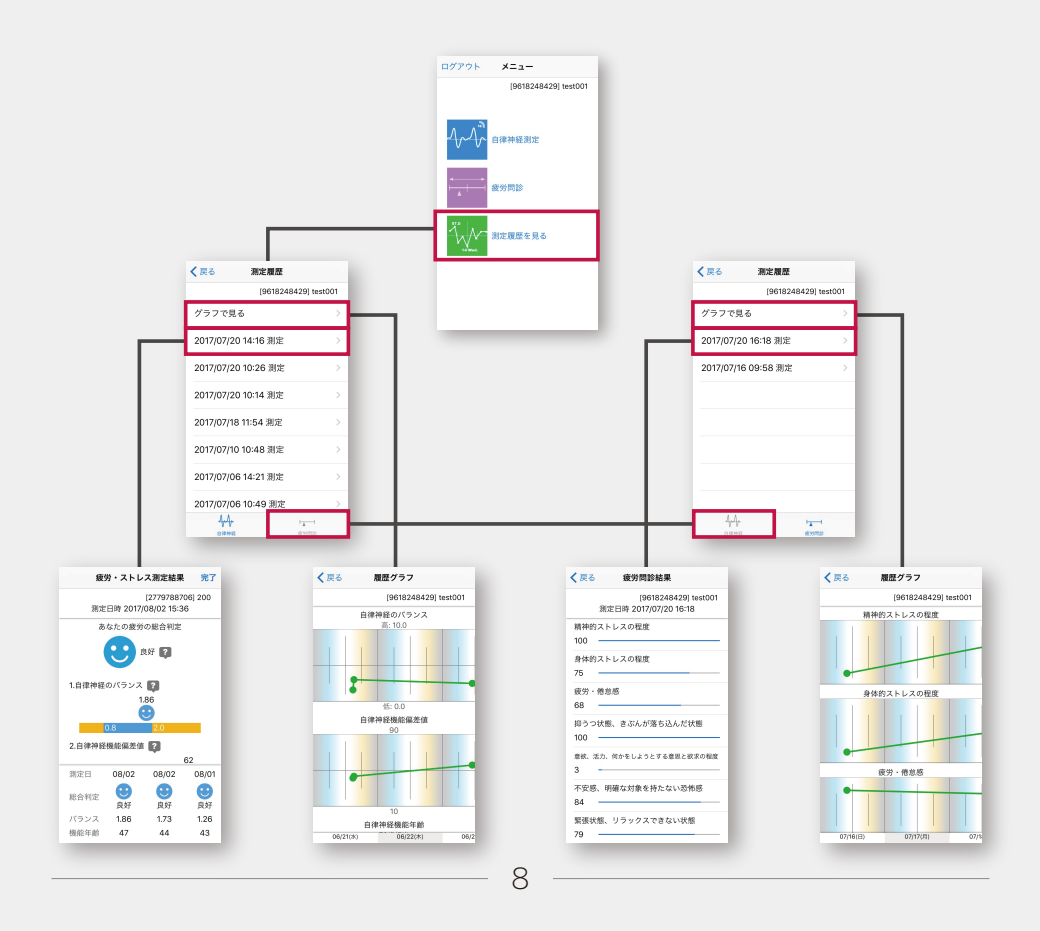

# 基本設定の変更

自律神経測定の時間と疲労問診の有無を設定できます。 ※この設定は全ユーザーに影響しますのでご注意ください。

Androidの場合

□ ログイン画面右上の「:」ボタンをタップしてください。

ユーザー設定のメニューが表示されますので、「基本設定」をタッ プしてください。

3 自律神経の設定時間と疲労問診の有無を設定することができます。

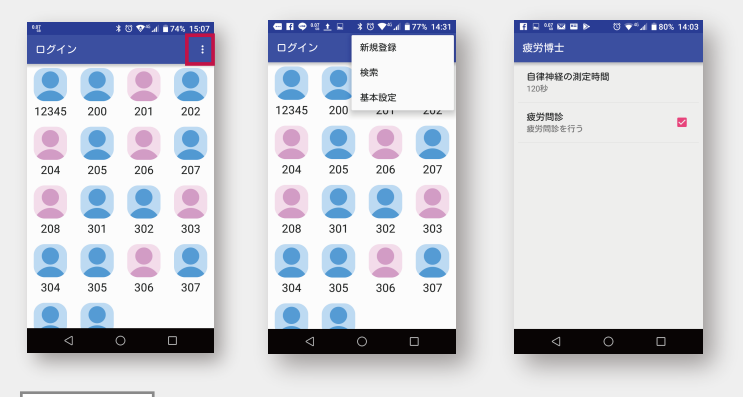

iOSの場合

- スマートフォンまたはタブレットのホーム画面の設定アイコンを タップし設定画面を下にスクロールして表示された「疲労博士」 のアイコンをタップしてください。
- モバイルデータ通信の ON/OFF 切り替え、自律神経の設定時間と 疲労問診の有無を設定することができます。

| 設定                    |             | く 設定 疲労博士    | F   |
|-----------------------|-------------|--------------|-----|
| . Maxim Mariana       | -           | 疲労博士にアクセスを許可 |     |
| Apple ID, iCloud, iTu | ines Stor > | 😡 モバイルデータ通   | 信 ( |
|                       | _           | 疲労博士設定       |     |
| 機内モード                 | $\bigcirc$  | 疲労問診         |     |
| Wi-Fi                 | オフ >        | 測定時間         | 12  |
| Bluetooth             | オン >        |              |     |
| Eバイルデータ通信             | >           |              |     |
| インターネット共有             | オフト         |              |     |
| キャリア                  | >           |              |     |
|                       | _           |              |     |
| 疲労博士                  | >           |              |     |

# 製品に関するお問い合わせ

お問い合わせはお問い合わせフォームよりお申し込み下さい。

#### 株式会社疲労科学研究所

http://www.fatigue.co.jp/contact/ 電話番号:06-6308-1190